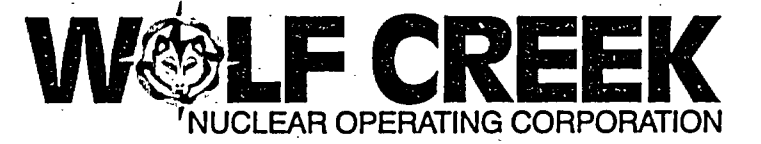

Kevin J. Moles Manager Regulatory Affairs

# MAR 1 0 2004

RA 04-0035

#### U. S. Nuclear Regulatory Commission ATTN: Document Control Desk Washington, DC 20555

Subject:

Docket No. 50-482: Changes to a Wolf Creek Generating Station Radiological Emergency Response Plan Implementing Procedure.

Gentlemen:

In accordance with 10 CFR 50, Appendix E, enclosed is a revision to a Wolf Creek Generating Station Radiological Emergency Response Plan implementing procedure. The following procedure is enclosed.

PROCEDURE

Effective February 11, 2004 EPP 06-012, Revision 6 (corrected copy)

If you have any questions concerning this submittal, please contact me at (620) 364-4126 or Ms. Jennifer Yunk at (620) 364-4272.

Sincerely, al. RAM Kevin J. Moles

KJM/rlg

Enclosures

cc: J. N. Donohew (NRC), w/e D. N. Graves (NRC), wo/e B. S. Mallett (NRC), w/e (2) T. W. Pruett (NRC), w/e Senior Emergency Preparedness Inspector (NRC), w/e Senior Resident Inspector (NRC), wo/e

P.O. Box 411 / Burlington, KS 66839 / Phone: (620) 364-8831 An Equal Opportunity Employer M/F/HC/VET

CORRECTED COPY 02-11-2004

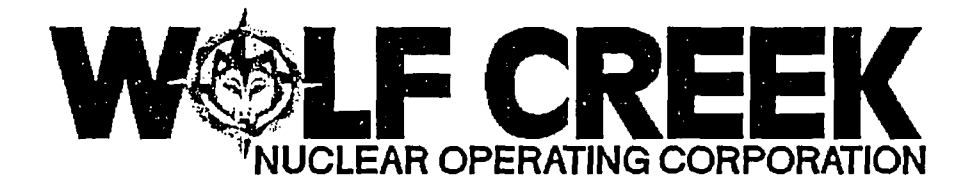

ī

EPP 06-012

DOSE ASSESSMENT

## Responsible Manager

Superintendent Emergency Planning

| Revision Number                   | 6         |
|-----------------------------------|-----------|
| Use Category                      | Reference |
| Administrative Controls Procedure | No        |
| Infrequently Performed Procedure  | No        |
| Program Number                    | 06        |
|                                   |           |

DC2 02/18/03

| Revision | 6 DOSE ASSESS               | MENT EPP 06-012 |
|----------|-----------------------------|-----------------|
| Referenc | e Use                       | Page 1 of 18    |
|          | TABLE OF CON                | TENTS           |
| SECTION  | TITLE                       | PAGE            |
| 1.0      | PURPOSE                     | 2               |
| 2.0      | SCOPE                       | 2               |
| 3.0      | REFERENCES AND COMMITMENTS  | 2               |
| 4.0      | DEFINITIONS                 | 3               |
| 6.0      | PRECAUTIONS/LIMITATIONS     |                 |
| 7.0      | PROCEDURE                   | 6               |
| 7.1      | Program Description         | 6               |
| 7.2      | Program Use                 | 9               |
| 7.3      | Printer Use                 | 14              |
| 8.0      | INITIAL ACTIONS             | 15              |
| 9.0      | SUBSEQUENT ACTIONS          | 15              |
| 10.0     | RECORDS                     | 15              |
| 11.0     | FORMS                       | 15              |
| ATTAC    | MENT A NPIS SCREEN DISPLAYS | 16              |

| Revision: 6   | DOSE ASSESSMENT | EPP 06-012   |
|---------------|-----------------|--------------|
| Reference Use |                 | Page 2 of 18 |

#### 1.0 PURPOSE

1.1 This procedure provides guidance for determining release rates and for estimating off-site dose to the Whole Body and Thyroid.

#### 2.0 SCOPE

2.1 The estimated release rate, total release values, off-site dose rates, and integrated doses to the Whole Body and Thyroid, are used in conjunction with EPP 06-006, PROTECTIVE ACTION RECOMMENDATIONS, as one basis for determining off-site protective actions to be recommended to State and County Officials.

#### 3.0 REFERENCES AND COMMITMENTS

- 3.1 References
  - 3.1.1 CHS AX-G01, SAMPLING OF UNIT AND RADWASTE VENTS FOR RADIOACTIVE GAS AND TRITIUM
  - 3.1.2 EPP 06-006, PROTECTIVE ACTION RECOMMENDATIONS
  - 3.1.3 EPP 06-009, DRILLS AND EXERCISE REQUIREMENTS
  - 3.1.4 EPP 06-011, EMERGENCY TEAM FORMATION AND CONTROL
  - 3.1.5 EPP 06-013, EXPOSURE CONTROL AND PERSONNEL PROTECTION
  - 3.1.6 Radiological Emergency Response Plan (RERP)
  - 3.1.7 Regulatory Guide 1.109, Calculation Of Annual Doses To Man From Routine Release Of Reactor Effluents For The Purpose Of Evaluating Compliance With 10CFR50, Appendix I, (Rev. 1, October, 1977)
  - 3.1.8 Regulatory Guide 1.111, Methods For Estimating Atmospheric Transport And Dispersion Of Gaseous Effluents In Routine Releases From Light Water Cooled Reactors, (Rev. 1, July 1977)
  - 3.1.9 Regulatory Guide 1.145, Atmospheric Dispersion Models For Potential Accident Consequence Assessments At Nuclear Power Plants, (August, 1979)
  - 3.1.10 Regulatory Guide 1.23, Meteorological Programs In Support Of Nuclear Power Plants, (September, 1980)
  - 3.1.11 Regulatory Guide 1.4, Assumptions Used For Evaluating The Potential Radiological Consequences Of A Loss Of Coolant Accident For Pressurized Water Reactors, (Rev. 2, June 1974)

| Revision: 6   |           | DOSE ASSESSMENT                                                                                                    | EPP 06-012                                                                   |  |  |
|---------------|-----------|----------------------------------------------------------------------------------------------------|------------------------------------------------------------------------------|--|--|
| Refer         | rence Use |                                                                                                    | Page 3 of 18                                                                 |  |  |
| 3.2 Commitmen |           | ents                                                                                                    |                                                                              |  |  |
|               | 3.2.1     | ITIP 00101 (SOER 83-02, Recommendat<br>Estimates Of Dose Can Be Made For T<br>Releases Though S/G Safety And Reli                                     | ion R12), Ensure<br>wo-Phase Or Liquid<br>ef Valves.                         |  |  |
| 4.0           | DEFINIT   | IONS                                                                                                    |                                                                              |  |  |
| 4.1           | Emergen   | cy Planning Zone (EPZ)                                                                                                    |                                                                              |  |  |
|               | 4.1.1     | The area around WCGS in which emerg<br>planning is conducted. The plume e<br>radius of approximately 10 miles.<br>exposure pathway EPZ has a radius o | ency preparedness<br>xposure EPZ has a<br>The ingestion<br>f about 50 miles. |  |  |
| 4.2           | Exclusion | on Area                                                                                                    |                                                                              |  |  |
|               | 4.2.1     | That area within a 1200-meter radiu<br>in which WCNOC has the authority to<br>activities including exclusion or r<br>and property from the area.      | s surrounding WCGS<br>determine all<br>emoval of persons                     |  |  |
| 4.3           | Integra   | ted Dos <u>e</u>                                                                                                    |                                                                              |  |  |
|               | 4.3.1     | 4.3.1 The amount of ionizing radiation that has been rec<br>during a given period of time by a population or g                                        |                                                                              |  |  |
| 4.4           | Pasquil.  | l Atmospheric Stability Classificatio                                                                                                    | ns                                                                           |  |  |
|               | 4.4.1     | Are measures of the stability or in<br>mass based upon the vertical temper<br>between two points.                                                     | stability of an ai<br>ature differential                                     |  |  |
| 4.5           | Projecte  | ed Dose                                                                                                    |                                                                              |  |  |
|               | 4.5.1     | The amount of ionizing radiation the received by a population or group i action measures are implemented.                                             | at is likely to be<br>f no protective                                        |  |  |
| 4.6           | Projecte  | ed Integrated Dose                                                                                                    |                                                                              |  |  |
|               | 4.6.1     | The summation of the Integrated Dos<br>Projected Dose (future).                                                                                       | e (previous) and t                                                           |  |  |
| 4.7           | Protect:  | ive Actions                                                                                                    |                                                                              |  |  |
|               | 4.7.1     | Those emergency measures taken to m<br>radiological exposures to personnel                                                                            | inimize or prevent<br>•                                                      |  |  |
| 4.8           | Release   | Rate                                                                                                    |                                                                              |  |  |
|               | 4.8.1     | The quantity of radioactive material<br>environment expressed in curies per                                                                           | l released to the second (Ci/sec).                                           |  |  |

| ،<br>بند   | Revision: 6 |                    | DOSE ASSESSMENT                                                                                                    | EPP 06-012                                        |  |  |  |  |
|------------|-------------|--------------------|----------------------------------------------------------------------------------------------------|---------------------------------------------------|--|--|--|--|
|            | Refere      | nce Use            |                                                                                                    | Page 4 of 18                                      |  |  |  |  |
| X /        | 4.9         | Source Te          | <br>rm                                                                                                    |                                                   |  |  |  |  |
| $\bigcirc$ |             | 4.9.1              | The calculated quantity of radioactive material available for or being released to the environment.                                               |                                                   |  |  |  |  |
|            | 4.10        | <u>x/Q</u>         |                                                                                                    |                                                   |  |  |  |  |
|            |             | 4.10.1             | A factor based on meteorological dispersion<br>characteristics which relates atmospheric radionuc<br>release rates to offsite air concentrations. |                                                   |  |  |  |  |
|            | 4.11        | Nuclear P          | lant Instrument System (NPIS)                                                                                                    |                                                   |  |  |  |  |
|            |             | 4.11.1             | A plant monitoring tool designed to vie<br>systems and components during normal ar<br>conditions.                                                 | w critical<br>nd accident                         |  |  |  |  |
|            | 4.12        | Dose Asse          | ssment Program                                                                                                    |                                                   |  |  |  |  |
|            |             | 4.12.1 2<br>1<br>1 | A computer program developed at Wolf Cr<br>use site-specific source terms in the p<br>Dose Assessment during an accident conc                     | reek designed to<br>performance of<br>lition.     |  |  |  |  |
|            | 5.0         | RESPONSIB:         | ILITIES                                                                                                    |                                                   |  |  |  |  |
| $\bigcirc$ | 5.1         | Shift Mana         | ager                                                                                                    |                                                   |  |  |  |  |
|            |             | 5.1.1 I            | Prior to activation of the Emergency Op<br>Facility (EOF), assures the Shift Chemi<br>this procedure.                                             | perations<br>st implements                        |  |  |  |  |
|            | 5.2         | Radiologic         | cal Coordinator                                                                                                    |                                                   |  |  |  |  |
|            |             | 5.2.1              | IF vent monitor(s) are inoperable, THEN<br>dispatching Plant Team(s) to collect ap<br>samples.                                                    | I consider<br>propriate                           |  |  |  |  |
|            | 5.3         | Shift Cher         | mist                                                                                                    |                                                   |  |  |  |  |
|            |             | 5.3.1 2<br>c       | At the declaration of an ALERT or highe<br>classification reports to the Control F<br>emergency dose calculations in accordar<br>procedure.       | er emergency<br>Noom to perform<br>Noce with this |  |  |  |  |
|            | 5.4         | Dose Asses         | ssment Coordinator                                                                                                    |                                                   |  |  |  |  |
|            |             | 5.4.2 H            | Recommends that Offsite Monitoring Team<br>to determine offsite dose rates in acco<br>06-011, EMERGENCY TEAM FORMATION AND CO                     | ns be dispatched<br>ordance with EPP<br>ONTROL.   |  |  |  |  |
| $\bigcirc$ |             | 5.4.3              | Informs the appropriate TSC or EOF mana<br>dose rate and projected integrated TEDE<br>doses.                                                      | gement of the<br>2 and Thyroid                    |  |  |  |  |

÷

| 1 | Revision: 6   | DOSE ASSESSMENT | EPP 06-012   |
|---|---------------|-----------------|--------------|
|   | Reference Use |                 | Page 5 of 18 |

#### 5.5 Dose Assessment Technician

5.5.1 Performs emergency dose calculations in accordance with this procedure.

## 6.0 PRECAUTIONS/LIMITATIONS

- 6.1 To confirm that the correct version of the Dose Assessment Program is in use, open the Dose Assessment Program, then click on 'Help' and 'Help About'. The correct version currently in use is Rev. 3.6. If the correct version is not loaded on your computer, it should be removed from your hard drive.
- 6.2 Offsite dose projection calculations should be performed at least once per hour during the first eight hours after the accident unless it is determined that releases of airborne radioactivity from the plant have been terminated.

#### NOTE

Use 15 minute MET data averages to determine if changes are in progress.

- 6.3 Offsite dose projection calculations may be updated anytime it is deemed necessary. Offsite dose projection calculations should be updated if any of the following conditions occur:
  - 6.3.1 Release rate increases by more than 25 percent.
  - 6.3.2 Wind direction changes by more than 22.5°.
  - 6.3.3 Atmospheric stability classification changes.
  - 6.3.4 Wind speed changes by more than 50 percent.
  - 6.3.5 Prior to any planned releases.
- 6.4 <u>IF</u> a radiological release is already in progress before a dose assessment calculation is performed, <u>THEN</u> be sure to look at historical release data / trend on the NPIS to determine the maximum release rate, monitor readings, and meteorological conditions.
  - 6.4.1 <u>IF</u> this is not done <u>THEN</u> an under estimation of an emergency dose projection can occur.

| Revision: 6          |                | DOSE ASSESSMENT                                                                                                    | EPP 06-012                                                               |
|----------------------|----------------|----------------------------------------------------------------------------------------------------|--------------------------------------------------------------------------|
| Reference Use        |                |                                                                                                    | Page 6 of 18                                                             |
| 7.0 PROCEDU          | JRE            |                                                                                                    |                                                                          |
| 7 1 Program          |                | rintion                                                                                                    |                                                                          |
|                      |                |                                                                                                    |                                                                          |
| mail and C           | · · er         | <u>NOTES</u>                                                                                                    | · · · · · · · · · · · · · · · · · · ·                                    |
| a Model S            | creer          | Tab key manipulations may be used<br>1.                                                                                                    | d to move through                                                        |
| o Commonly move thro | pract<br>ugh t | iced window manipulations may al:<br>the program.                                                                                          | so be used to                                                            |
| 7 1 1                |                | Collector models may be colocto                                                                                                    | · · · · · · · · · · · · · · · ·                                          |
| /.1.1                | apr            | ropriate tab in the upper right logram window.                                                                                             | d by selecting the<br>hand corner of the                                 |
|                      | 1.             | Release Rate Model                                                                                                    |                                                                          |
|                      | 2.             | Design Basis Accident (DBA)                                                                                                    |                                                                          |
|                      | 3.             | SG Tube Rupture                                                                                                    |                                                                          |
|                      | 4.             | Radiation Monitoring System                                                                                                    |                                                                          |
|                      | 5.             | Field Team Data                                                                                                    |                                                                          |
| 7.1.2                | Inf            | ormation                                                                                                    |                                                                          |
|                      | 1.             | Selection of the INFORMATION head bar allows access to the follow:                                                                         | ading on the tool<br>ing screens:                                        |
|                      |                | a. Dose Projection Report/Dose }                                                                                                    | oy Subzone                                                               |
|                      |                | b. Source Term                                                                                                    |                                                                          |
|                      | 2.             | The Dose Projection Report/Dose<br>Model Screen are two separate pr<br>can both be visible at the same<br>limitations of screen resolution | by Subzone and<br>rogram windows and<br>time, subject to<br>n, and size. |
|                      |                | a. The Model Screen includes:                                                                                                    |                                                                          |
|                      |                | 1) MET data section                                                                                                    |                                                                          |
|                      |                | 2) Release data section                                                                                                    |                                                                          |
|                      |                | <ol> <li>Performed/Verified signat</li> </ol>                                                                                              | ture section                                                             |
|                      |                | 4) Release start time                                                                                                    |                                                                          |
|                      |                | 5) Calculation result section                                                                                                    | on:                                                                      |
|                      |                |                                                                                                    |                                                                          |

 $\gamma$ 

ŗ

| Revision: 6   |           |                     | DOSE ASSESSMENT                                                                                                    | EPP 06-012                                                 |
|---------------|-----------|---------------------|----------------------------------------------------------------------------------------------------|------------------------------------------------------------|
| Reference Use |           |                     |                                                                                                    | Page 7 of 18                                               |
|               |           |                     | a) Particulate, Noble Gas and rates.                                                                                             | d Iodine releas                                            |
|               |           |                     | <ul> <li>b) Projected Centerline Dose<br/>results of the data entere<br/>summed.</li> </ul>                                      | Segment - the<br>ed above but no                           |
|               |           | 6)                  | PAR section which is based or<br>Dose Segment as well as the s                                                                   | n the Projected<br>summed doses.                           |
|               |           |                     | a) Only evacuation recommende listed.                                                                                            | ed subzones are                                            |
|               | b         | Dos<br>inc          | e Projection Report/Dose by Su<br>ludes:                                                                                         | ubzone Screen                                              |
|               |           | 1)                  | Dose Rate to the Whole Body a<br>Exclusion Area Boundary (EAB)<br>miles in Roentgen per hour (I                                  | and Thyroid for<br>), 2, 5, and 10<br>R/hr).               |
|               |           | 2)                  | Plume arrival time in minutes<br>and 10 miles based on wind sp                                                                   | s for EAB, 2, 5<br>peed.                                   |
|               |           | 3)                  | Estimated hours until evacuat<br>for EAB, 1 REM TEDE or 1 REM                                                                    | tion necessary thyroid.                                    |
|               |           | 4)                  | A list of both TEDE and Thyre each subzone.                                                                                      | oid Dose for                                               |
|               | 3. T<br>i | he so<br>nform      | urce term option allows manipu<br>ation.                                                                                         | lation of DCF                                              |
|               | a         | . The<br>dis<br>act | source term enables the user<br>tribution from the USAR Gap ar<br>ivities.                                                       | to alter the<br>nd default                                 |
|               |           | 1)                  | Selection of the Activity hea<br>source term screen tool bar a<br>to zero all activities for ma<br>to return to USAR Gap activit | ading on the<br>allows the user<br>anual entry or<br>ties. |
|               |           | 2)                  | Selection of the File heading<br>term screen tool bar allows a<br>manipulation.                                                  | g on the source<br>For data file                           |
|               |           |                     |                                                                                                    |                                                            |
|               |           |                     |                                                                                                    |                                                            |

| Re  | vi | si | on | ٠ | 6 |
|-----|----|----|----|---|---|
| IVE | νт | 27 | on | ٠ | 0 |

Reference Use

DOSE ASSESSMENT

Page 8 of 18

## NOTE

If the containment spray is selected, the program will inquire whether the spray has been on for 30 minutes or more. If the spray has been on for 30 minutes or more, the filtration factor will be utilized; if not, the filtration factor will not be applied.

- b. Two additional nuclide distribution factors are available on the source term screen, HEPA filters and Containment Spray.
  - A "Y" entry in the HEPA Filter Box reduces the Iodine Activity 90%. That is, 10% of the Iodine activity is released to the public.
  - A "Y" entry in the Containment Spray Box reduces the Iodine Activity available for release by 75%. That is, 25% of the Iodine activity is released to the public.
  - 3) If both HEPA Filter and Containment Spray are answered "Yes", the Iodine Activity used in the offsite dose projections is reduced to 2.5% of its original activity level.
  - Prior to performing real time calculations, the user must remember to check the source term screen values to ensure projection source term values are appropriate.
- 4. PARs selection from the Information Menu Bar provides information for review of Protective Action Recommendations.

#### NOTE

The notification form can only be printed if THE DOSE ASSESSMENT PROGRAM is running from the LAN.

5. The File Menu bar provides options to print the Notification form and calculation worksheet.

7.1.3 Data

- 1. Selection of Data from the Menu Bar allows selection of the following actions:
  - a. Sort Dose by Subzone

| Revision: 6            | DOSE ASSESSMENT                                                                                                    | EPP 06-012                            |  |  |
|------------------------|----------------------------------------------------------------------------------------------------|---------------------------------------|--|--|
| Reference Us           |                                                                                                    | Page 9 of 18                          |  |  |
| ,·                     | b. Sum Dose                                                                                                    | · · · · · · · · · · · · · · · · · · · |  |  |
|                        | c. Perform Calculations                                                                                            |                                       |  |  |
|                        | d. Long Range Calculations                                                                                         |                                       |  |  |
|                        | 2. The Sort Dose by Subzone and Sum Do self-explanatory.                                                           | ose actions are                       |  |  |
| 7.1.4                  | Calculations                                                                                                    |                                       |  |  |
|                        | <ol> <li>The offsite doses will be calculate<br/>displayed on the Model Screen.</li> </ol>                         | ed using the dat                      |  |  |
| 7.1.5                  | Long Range Calculations                                                                                            |                                       |  |  |
|                        | <ol> <li>The offsite doses, and farthest eva<br/>will be calculated using the data on<br/>Model Screen.</li> </ol> | acuation distanc<br>displayed on the  |  |  |
| 7.2 Progr              | m Use                                                                                                    |                                       |  |  |
| 7.2.1                  | The Dose Assessment Program will normal from an Icon on the desktop. The progravailable at K:\EDCP\EDCP.EXE.       | lly be operated<br>cam is also        |  |  |
| 7.2.2                  | Select a Release Model from the tabs in the upper right hand corner of the program screen.                         |                                       |  |  |
| 7.2.3                  | Dose calculations may now be performed.<br>necessary for operation of the program<br>from the Menu Bar.            | Menu items<br>are selected            |  |  |
|                        | NOTE                                                                                                    |                                       |  |  |
| On a tota<br>still ava | loss of offsite power, certain radiation<br>lable. See ATTACHMENT B for more informat                              | monitors are<br>ion.                  |  |  |
| 7.2.4                  | Obtain the following information:                                                                                  |                                       |  |  |
|                        | 1. Plant Status                                                                                                    |                                       |  |  |
|                        | 2. MET data                                                                                                    |                                       |  |  |
|                        | 3. Process Monitor data                                                                                            |                                       |  |  |
|                        | 4. Effluent Flow rate data                                                                                         |                                       |  |  |
|                        | -OR-                                                                                                    |                                       |  |  |
|                        | <ol> <li>If no data is available perform a I<br/>LOCA using:</li> </ol>                                            | DESIGN BASIS RCS                      |  |  |

| Revision: 6   | DOSE 7                                                                                               | ASSESSMENT                                                                                        | EPP 06-012                                                         |
|---------------|----------------------------------------------------------------------------------------------------|---------------------------------------------------------------------------------------------------|--------------------------------------------------------------------|
| Reference Use | 1                                                                                                    | Page 10 of 18                                                                                     |                                                                    |
|               | a. DBA Release                                                                                       | e Rate                                                                                            |                                                                    |
|               | b. Unfiltered                                                                                        | Release Pathway                                                                                   |                                                                    |
|               | c. Stability C<br>F for night                                                                        | class D for daytime or<br>time                                                                    | Stability Class                                                    |
|               |                                                                                                    | -OR-                                                                                              |                                                                    |
|               | d. If the acci<br>Design Basi<br>recommend t<br>06-006, PRC                                          | dent is deemed to be<br>s and is rapidly esca<br>to the Emergency Manag<br>DTECTIVE ACTION RECOMM | outside of<br>lating,<br>er to use EPP<br>ENDATIONS.               |
| 7.2.5         | Dose Assessment Pr                                                                                   | ogram MET Information                                                                             |                                                                    |
|               | <ol> <li>Wind speed can<br/>double-clickin<br/>input descript<br/>is displayed.</li> </ol>           | be input as mph, kph<br>g within the box surr<br>ion until the appropr                            | , or mps by<br>ounding the<br>iate description                     |
|               | <ol> <li>Projected relettrip can both<br/>double-clickin<br/>input descripttis displayed.</li> </ol> | ease duration and time<br>be input as hrs., min<br>g within the box surr<br>ion until the appropr | since reactor<br>s., or days by<br>ounding the<br>iate description |
|               | 3. A Stability Cl<br>Help Screen is<br>the stability                                                 | ass-Wind Speed/Weathe<br>available by double-<br>class input field.                               | r Conditions<br>clicking within                                    |
|               | a. The user ma<br>selecting t<br>inputting t                                                         | y generate a stabilit<br>he appropriate weathe<br>he proper wind speed.                           | y class by<br>r condition and                                      |
|               | b. The generat<br>Model Scree                                                                        | ed stability class is<br>n by selecting FILE E                                                    | returned to the XIT.                                               |
| 7.2.6         | Dose Assessment Pr                                                                                   | ogram Model Operation                                                                             | <u>s</u>                                                           |
|               | <ol> <li>Steps 7.2.7 th<br/>regarding data</li> </ol>                                                | rough 7.2.11 contain a entry specific to each                                                     | information<br>ch model                                            |
| 7.2.7         | Option One, Releas                                                                                   | e Rate Model                                                                                      |                                                                    |
|               | 1. This model all<br>Iodine release                                                                  | ows the user to input<br>rates in Ci/sec.                                                         | Gaseous and                                                        |
|               | 2. The following operating the                                                                       | instructions may be u<br>Release Rate Model:                                                      | seful in                                                           |
|               | a. Gaseous Rel<br>Release Rat<br>surrounding                                                         | ease Rate may be change<br>e by double-clicking w<br>the Gaseous Release 1                        | ged to Total<br>within the box<br>Rate.                            |

| Revision: 6   |            |                                  | DOSE ASSESSMENT                                                                                                    | EPP 06-012                                                    |
|---------------|------------|----------------------------------|----------------------------------------------------------------------------------------------------|---------------------------------------------------------------|
| Reference Use |            |                                  |                                                                                                    | Page 11 of 18                                                 |
|               |            | 1)                               | Likewise, the display can be<br>Gaseous Release Rate from To<br>by double-clicking within th<br>surrounding the total releas                                              | changed to<br>tal Release Rate<br>e box<br>e rate.            |
|               |            | b. Ioc<br>dou<br>Ioc             | line Release Rate may be chang<br>ble-clicking within the box s<br>line Release Rate.                                                                                     | ed to a ratio by<br>urrounding the                            |
|               |            | 1)                               | IF the ratio is known, THEN entered.                                                                                                    | the value can be                                              |
|               |            | 2)                               | If the ratio is unknown, a H<br>be displayed by double-click<br>input field for the iodine ra                                                                             | elp Screen may<br>ing within the<br>atio.                     |
|               |            | 3)                               | Once the user selects the app<br>from the list, FILE EXIT is<br>to the Model Page of the repa                                                                             | propriate ratio<br>used to return<br>ort.                     |
|               |            | 4)                               | The display may be changed by<br>Release Rate by double-click<br>box surrounding Iodine/Noble                                                                             | ack to Iodine<br>ing within the<br>Gas Ratio.                 |
|               |            | c. <u>IF</u><br>is<br>cal<br>rat | a leak rate (gal/min) and act<br>known or can be estimated, <u>TH</u><br>culation could be used to det<br>e:                                                              | ivity (μCi/cc)<br><u>EN</u> the following<br>ermine a release |
|               |            | $\left(\frac{\mu}{c}\right)$     | $\frac{Ci}{c} \left(\frac{gal}{\min}\right) \left(\frac{\min}{60s}\right) \left(\frac{3.785L}{gal}\right) \left(\frac{1000cc}{L}\right) \left(\frac{Ci}{1E6\mu C}\right)$ | $\frac{Ci}{s}$ = $\frac{Ci}{s}$                               |
| 7.2.8         | <u>Opt</u> | ion Two                          | , Design Basis Accident (DBA)                                                                                                    | Model                                                         |
|               | 1.         | This m<br>calcul<br>variou       | odel allows the user to perfo<br>ations based on USAR release :<br>s design accidents.                                                                                    | rm dose<br>rate data for                                      |
|               | 2.         | If thi<br>from a                 | s option is selected, the user<br>list of nine DBAs:                                                                                                    | r may select                                                  |
|               |            | a. Los                           | s of Coolant                                                                                                    |                                                               |
|               |            | b. Mai                           | n Steam Line Break                                                                                                    |                                                               |
|               |            | c. Los                           | s of Offsite AC                                                                                                    |                                                               |
|               |            | d. Loc                           | ked RCP Rotor                                                                                                    |                                                               |
|               |            | e. Was                           | te Gas Decay Tank Rupture                                                                                                    |                                                               |
|               |            | f. CVC                           | S Break                                                                                                    |                                                               |

----- -

Revision: 6

Reference Use

Γ,

DOSE ASSESSMENT

Page 12 of 18

g. SG Tube Rupture

h. Fuel Handling Accident

i. Control Rod Ejection

NOTE

Use field team data whenever available to provide the most accurate dose estimations.

7.2.9 Option Three, Steam Generator Tube Rupture

- The SG Tube Rupture Model allows the user to perform dose calculations based on a steam generator tube rupture utilizing steam flow and shine monitor readings.
- 2. The following instructions may be helpful when performing SG Tube Rupture calculations:
  - a. Steam generator monitor readings may be input in mR/hr for either a steaming steam generator or a full steam generator.
    - The input description is changed by doubleclicking within the box surrounding the input description.
    - Steam generator flow may be input in lbm/hr, thousands of lbm/hr, gph or as a pressure entered by the user.
      - a) Gallons per hour (gph) should be selected if the steam generator is full of water. This option represents a two-phase or liquid release from the steam generator. [Commitment Step 3.2.1]
      - b) The input description is changed by double-clicking within the box surrounding the input description.
    - 3) A Steam Generator PORV/Auxiliary Feed Exhaust Help Screen is available by doubleclicking either the steam generator monitoring readings or steam generator flow input field.
      - a) Once the Help Screen is completed, the user can return the averaged flow and monitor readings to the Main Screen by selecting FILE EXIT.

| Revision: 6   |     |                                          | DOSE ASSESSMENT                                                                                                    | EPP 06-012                                                                        |
|---------------|-----|------------------------------------------|----------------------------------------------------------------------------------------------------|-----------------------------------------------------------------------------------|
| Reference Use |     |                                          |                                                                                                    | Page 13 of 18                                                                     |
| 7.2.10        | Opt | ion Fou                                  | r, Radiation Monitoring System                                                                                                    | n (RMS)                                                                           |
|               | 1.  | The RM<br>the un<br>the ve<br>calcul     | IS Model allows the user to inpoint and/or radwaste vent monitor the set of the set of t | out data from<br>or as well as<br>ite dose                                        |
|               | 2.  | The for perfor                           | ollowing instructions may be here ming RMS calculations:                                                                                                    | elpful when                                                                       |
|               |     | a. Gas<br>Act<br>sur                     | eous Activity - May be change<br>ivity by double-clicking with<br>rounding Gaseous Activity.                                                                                                    | d to Total<br>in the box                                                          |
|               |     | 1)                                       | Likewise, if Total Activity<br>may be toggled back to Gaseo<br>using the same technique.                                                                                                    | is displayed it<br>us Activity by                                                 |
|               |     | b. loc<br>nec<br>by<br>the<br>fur<br>usi | line Activity - May be changed<br>cessary by entering the ratio<br>double-clicking within the bound<br>a Iodine Activity. This is a<br>faction and may be returned to<br>and the same technique.                                                                                                    | to a ratio if<br>value followed<br>x surrounding<br>toggle type of<br>an activity |
|               |     | 1)                                       | If the ratio is unknown, the entered.                                                                                                    | value may be                                                                      |
|               |     | 2)                                       | If the ratio is unknown, once<br>has been changed to a ratio<br>clicking on the associated d<br>access a Help Screen.                                                                                                    | e the display<br>input, double-<br>ata field will                                 |
|               |     | 3)                                       | Once the user selects the appratio, FILE EXIT may be used value to the Model Screen.                                                                                                    | propriate DBA<br>to return the                                                    |
|               |     | c. Ver                                   | t Flow may be entered.                                                                                                    |                                                                                   |
|               |     | 1)                                       | A Help Screen is available by clicking the Vent Flow data                                                                                                    | y double-<br>box.                                                                 |
|               |     | 2)                                       | Enter the fan status for eac<br>entering the status and then                                                                                                    | h fan by<br>pressing Enter                                                        |
|               |     | 3)                                       | Select Vent Totals from the total the flows required.                                                                                                    | tool bar and                                                                      |
|               |     | 4)                                       | Select FILE EXIT from the to<br>forward the value to the Mode                                                                                                    | ol bar to<br>el Screen.                                                           |

| Revision: 6                                                 |                                                        | DOSE ASSESSMENT                                                                                                    | EPP 06-012                                                                                                    |
|-------------------------------------------------------------|--------------------------------------------------------|----------------------------------------------------------------------------------------------------|----------------------------------------------------------------------------------------------------|
| Reference Use                                               | ]                                                      |                                                                                                    | Page 14 of 18                                                                                                    |
| 7.2.11                                                      | Option Fiv                                             | ve, Field Team Data Model                                                                                                    |                                                                                                    |
|                                                             | 1. This m<br>rates,<br>concer<br>calcul<br>ultima      | nodel allows the user to inpu<br>iodine concentration, parti<br>ntration and distance informa<br>ate the plant release rate a<br>ntely the down field doses.                                                                                                | t field team dose<br>culate<br>tion to back<br>nd then                                                                       |
|                                                             | 2. The for perform                                     | ollowing instructions may be<br>rming the Field Team dose cal                                                                                                    | helpful when<br>culations:                                                                                                   |
|                                                             |                                                        | NOTE                                                                                                    |                                                                                                    |
| The Particul<br>Program is 0<br>unless an en<br>option only | ate/lodine<br>.112. If t<br>try is made<br>pertains to | ratio used throughout the Do<br>the Particulate/Iodine ratio<br>e, the value of 0.0 will be u<br>the field team model.                                                                                                    | se Assessment<br>is selected,<br>sed. This                                                                                   |
|                                                             | a. Fie<br>to<br>the<br>Cor<br>and<br>usi<br>Ioc<br>wil | eld Team Iodine Concentration<br>Iodine/Noble Gas Ratio by do<br>box surrounding Field Team<br>icentration. This is a toggl<br>may be changed back to conc<br>ing the same technique. By s<br>line/Noble Gas Ratio the part<br>i change to Particulate/Iodi | may be changed<br>uble-clicking in<br>Iodine<br>e-type function<br>entration input<br>electing<br>iculate field<br>ne Ratio. |
|                                                             | 1)                                                     | If the ratio is known, the entered.                                                                                                    | value may be                                                                                                    |
|                                                             | 2)                                                     | If the ratio is unknown, on<br>has been changed to a ratio<br>clicking on the associated<br>access a Help Screen.                                                                                                    | ce the display<br>input, double-<br>data field will                                                                          |
|                                                             | 3)                                                     | Once the user selects the ap<br>FILE EXIT may be used to re<br>the Model Screen.                                                                                                    | ppropriate ratio,<br>turn the value to                                                                                       |
|                                                             | b. Fie<br>of<br>the                                    | eld Team Distance may be togg<br>miles and kilometers by doub<br>box surrounding the Field T                                                                                                    | led between units<br>le-clicking in<br>eam Distance.                                                                         |
| 7.3 Printer                                                 | Use                                                    |                                                                                                    |                                                                                                    |
| 7.3.1                                                       | Selection<br>allow the                                 | of FILE and PRINT from the to<br>user to print to a Network p                                                                                                    | ool bar will<br>rinter.                                                                                                    |
|                                                             |                                                        |                                                                                                    |                                                                                                    |

DOSE ASSESSMENT

Reference Use

Page 15 of 18

#### NOTE

There may be error messages received when printing the notification form. In most cases these are due to the PC configuration and not the Dose Assessment Program program. If the program does not abort, then you should get printed output.

- 7.3.2 The notification form will only print if the PC is connected to the LAN and the user is logged into a server.
- 8.0 INITIAL ACTIONS
- 8.1 None.
- 9.0 SUBSEQUENT ACTIONS
- 9.1 None.
- 10.0 RECORDS
- 10.1 Printouts associated with this procedure are considered records.
- 10.2 Records generated by this procedure during an actual emergency are considered lifetime QA records and shall be forwarded to Emergency Planning at the termination of the emergency.
- 10.3 Records generated by this procedure during a drill or exercise are considered non-QA records and shall be forwarded to Emergency Planning at the termination of the drill or exercise.
- 11.0 FORMS
- 11.1 None

- END -

| • | Dorrigian | C |
|---|-----------|---|
|   | Revision: | Ö |

۲.

 $\smile$ 

## DOSE ASSESSMENT

EPP 06-012

Reference Use

Page 16 of 18

|       | ATT                     | ACHMENT  | ' A                                   |
|-------|-------------------------|----------|---------------------------------------|
|       | (Pac                    | ge 1 of  | 1)                                    |
|       | NPIS SC                 | REEN DI  | SPLAYS                                |
|       |                         |          |                                       |
|       |                         |          |                                       |
|       |                         |          |                                       |
|       |                         |          |                                       |
|       |                         |          |                                       |
|       | Group Menu - Touc       | h Scree  | en for E-Plan Menu                    |
|       |                         |          | · · · · · · · · · · · · · · · · · · · |
|       | E-Plan Menu - Touch Sc  | reen fo  | or one of the following               |
|       |                         |          |                                       |
| -     |                         |          |                                       |
| 1     | STATUS BOARD            | ΤΤ       | AREA RAD                              |
|       |                         | -        |                                       |
| 1.    | RCS                     | 1.       | Radiological Status                   |
| 2.    | Steam Generators        |          | a.) <u>MET</u> Data                   |
|       | a) Levels               |          | b) Radmonitors µCi/cc                 |
|       | b) Pressures            | Press    | F2 Kev                                |
| 3.    | FCCS                    | 2.       | Area Radmonitors mR/br                |
| л.    | Containment             | £ •      | and CHARM R/br                        |
| 7.    |                         | 2        | and CHARM RAIL                        |
|       | a) rressure             | з.       | to exit press to key                  |
|       | b) Temperature          |          |                                       |
|       | c) $H_2$ concentration  |          |                                       |
|       | d) CHARM R/hr           |          |                                       |
| Press | F3 Key                  |          |                                       |
| 5.    | Critical Parameters     |          |                                       |
| 6.    | To exit press Group Key |          |                                       |
|       |                         |          |                                       |
| III   | MET TOWER DATA          | IV       | GROUP DISPLAY                         |
| 1.    | Stability Class         | 1.       | SGCHEM 1                              |
| 2.    | Wind Speed              | 2.       | SGCHEM 2                              |
| 3     | Wind Direction          | 3        | SGCHEM 3                              |
| 4     | Went many Difference 90 | 4        | PORVMSTV, etc                         |
| 4.    | vert Temp Difference 'F | 1.       |                                       |
| NOTE: | To change to °C type    | NOTE:    | a) To trend press F4                  |
|       | GD MET and press        | Кеу      |                                       |
|       | •                       |          | b) For the New Group                  |
|       | Enter Key               |          | Display press F5 Key                  |
| 5.    | To exit press Group Key | 5.       | To exit press Group Key               |
|       |                         |          |                                       |
|       |                         |          |                                       |
|       | NOTE: Screen D          | isplay   | Color Code                            |
|       |                         | Tobral   |                                       |
|       |                         |          |                                       |
|       | RED - Alarm             |          |                                       |
|       | YELLOW - Alert          |          |                                       |
|       | GREEN - Normal          |          |                                       |
|       | BLUE - Towalid          | Roadino  | r                                     |
|       | DIOR - INVALLO          | Neauring | I                                     |
|       |                         |          |                                       |
|       |                         |          |                                       |
|       |                         |          |                                       |
|       |                         |          |                                       |
|       |                         |          |                                       |
|       |                         | - END -  |                                       |
|       |                         | - END -  |                                       |

| Т. с<br>- | Revision: 6 |     |
|-----------|-------------|-----|
| -1        | Reference   | Use |

## DOSE ASSESSMENT

\_\_\_\_\_ ... ... ...

L

Page 17 of 18

|                                                                                | ATTACHMENT B<br>(Page 1 of 2)<br>RADIATION MONITOR INFORMATION                                                                                                   |                                            |
|--------------------------------------------------------------------------------|----------------------------------------------------------------------------------------------------|--------------------------------------------|
|                                                                                |                                                                                                    |                                            |
| On a total loss o<br>remain operable:                                          | of off-site power the following radiat                                                                                                    | ion monitors                               |
| GHRT 10A Ra                                                                    | adwaste Building Vent - Part & Iodine                                                                                                    |                                            |
| GHRT 10B Ra                                                                    | adwaste Building Cent - WRGM                                                                                                    |                                            |
| GTRE 21A UI                                                                    | nit Vent - Part & Iodine                                                                                                    |                                            |
| GTRE 21B UI                                                                    | nit Vent - WRGM                                                                                                    |                                            |
| FCRT 385 Au                                                                    | ux. Feedwater Turbine Discharge Monito                                                                                                    | r                                          |
| ABRT 111 St                                                                    | team Line "D" PORV Discharge Monitor                                                                                                    |                                            |
| ABRT 112 St                                                                    | team Line "C" PORV Discharge Monitor                                                                                                    |                                            |
| ABRT 113 St                                                                    | team Line "B" PORV Discharge Monitor                                                                                                    |                                            |
| ABRT 114 St                                                                    | team Line "A" PORV Discharge Monitor                                                                                                    |                                            |
| <ol> <li>These monit<br/>supplied by<br/>or goes from<br/>monitors.</li> </ol> | tors have as their normal AC power SPO<br>y AC power supply PG19GFF3 (480 Volt A<br>om PG19GFF3 to SPO1 Inverter [an UPI]                                        | 2 which is<br>C). This feeds<br>to SP02 to |
|                                                                                | 430 Volt AC Power<br>PG19GFF3<br>UPI SP01<br>Inverter<br>SP02<br>GHRT10A<br>GHRT10A<br>GHRT102<br>GTRE21A<br>GTRE21B<br>FCRT325<br>ABRT111<br>ABRT112<br>ABRT114 |                                            |

| Revision: 6 |
|-------------|
|-------------|

7

ł

DOSE ASSESSMENT

Reference Use

Page 18 of 18

#### ATTACHMENT B (Page 2 of 2) RADIATION MONITOR INFORMATION

- 2. The SP01 Inverter is also fed by a 125 volt DC power PK0304 [plant batteries]. In the event of a loss of offsite power occurs (PG19GFF3) then the inverter (UPI) SP01 still feeds the monitors via SP02.
- 3. If after a total loss of offsite power, the plant would regain one of the NB buses, then the radiation monitors that are fed from that bus would also be available if flow was restored to the monitor.

## NOTE

The Chemistry Technicians may have to remind the Control Room to restore flow to these monitors.

4. If the RM-11 is not available the flow to these monitors will have to be done from their RM-23's. (The RM-11 is not powered by NB bus).

- END -